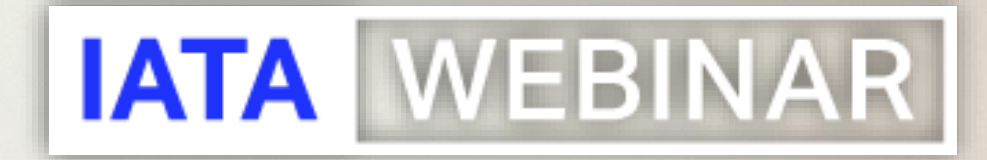

### SIS WEBINAR #07 – 2021 IATA CLEARING HOUSE (ICH) REPORTS

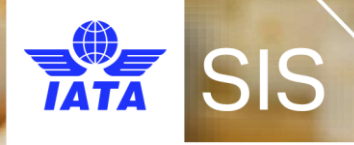

## IATA Legal Reminders

Participants are reminded that live streaming of this webinar to parties not in attendance is not permitted, except as indicated by and with the express permission and knowledge of IATA.

! Unauthorized recording of the meeting is also prohibited.

! IATA will record the webinar and share the link afterwards to the members of this group and it will be posted on the SIS Website.

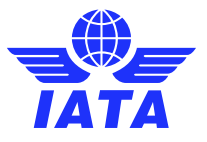

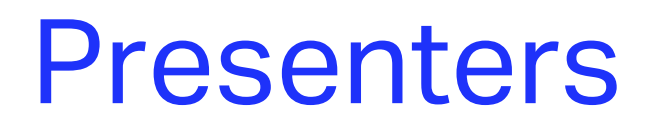

### **CEDRIC CHRETIEN**

Head Settlement Operations / ICH Manager IATA

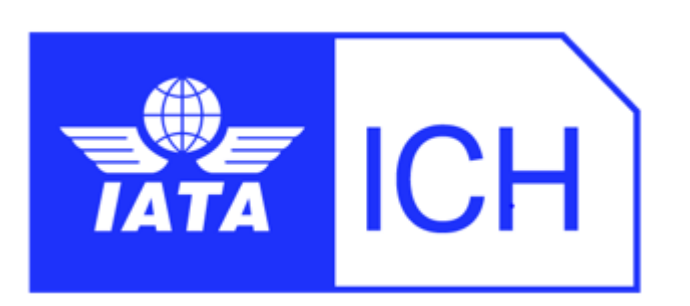

### **JESSE REEVES**

Senior Manager Settlement Operations IATA

### PRAMOD KUMAR SRIVASTAVA

Associate Director Revenue Accounting INDIGO AIRLINES (6E-312)

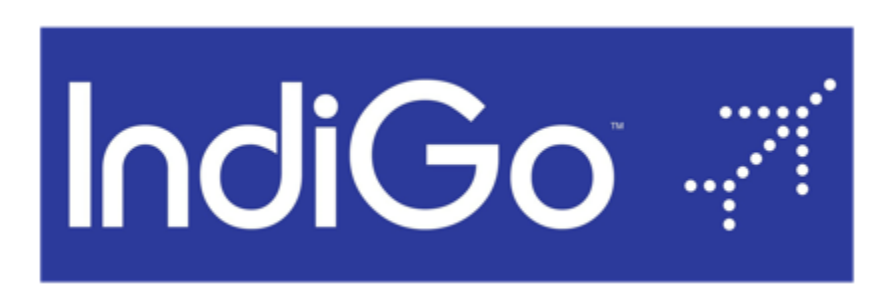

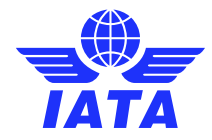

24-November-2021

ICH Reports

### Welcome!

On The Agenda

- 1. Did you know about ICH?
- 2. How to Access ICH Reports
- 3. Types of ICH Reports
- 4. How to Use and Interpret ICH Reports for Reconciliation
- 5. How to Raise an ICH Protest

### **Enter your Questions in the "Questions" box!**

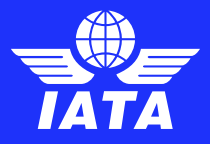

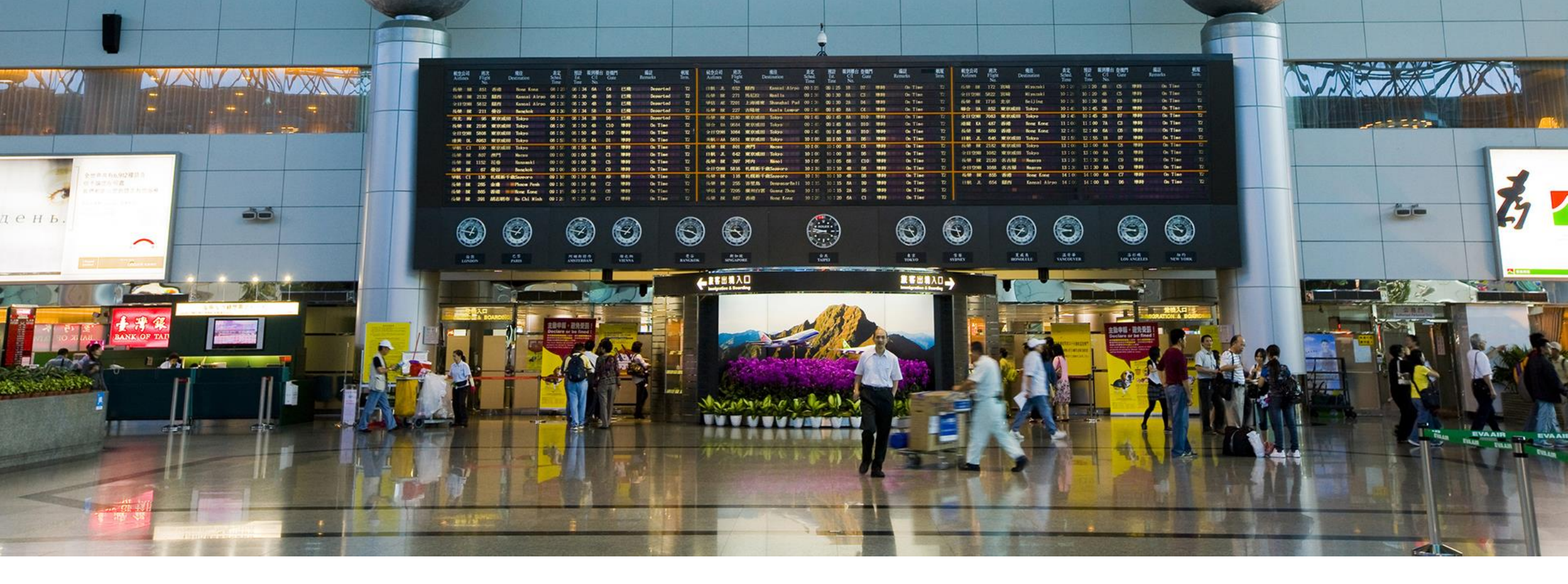

### Did you know about ICH?

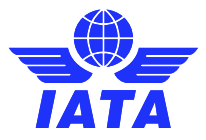

**ICH** Reports

### "ICH is a trusty and reliable partner for the financial settlements" "ICH is Easy Clear and Fast, a very serious entity"

- Oldest IATA settlement system created in 1947!
- 2<sup>nd</sup> biggest in terms of volume of transactions processed:
  - Average past 5 years 2016-20: USD50b+ (USD62.5b in 2019 / USD20.4b in 2020)
- Community of over 480 active participants
  - 320+ Airlines & 160+ Associates
- Industry reference thanks to its Settlement Success Rate:
  - 99.997% Average past 5 years 2016-20 out of the 256b processed
  - 100% in 2016, 2017 and 2021 YTD
- SOC2 certified

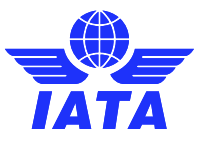

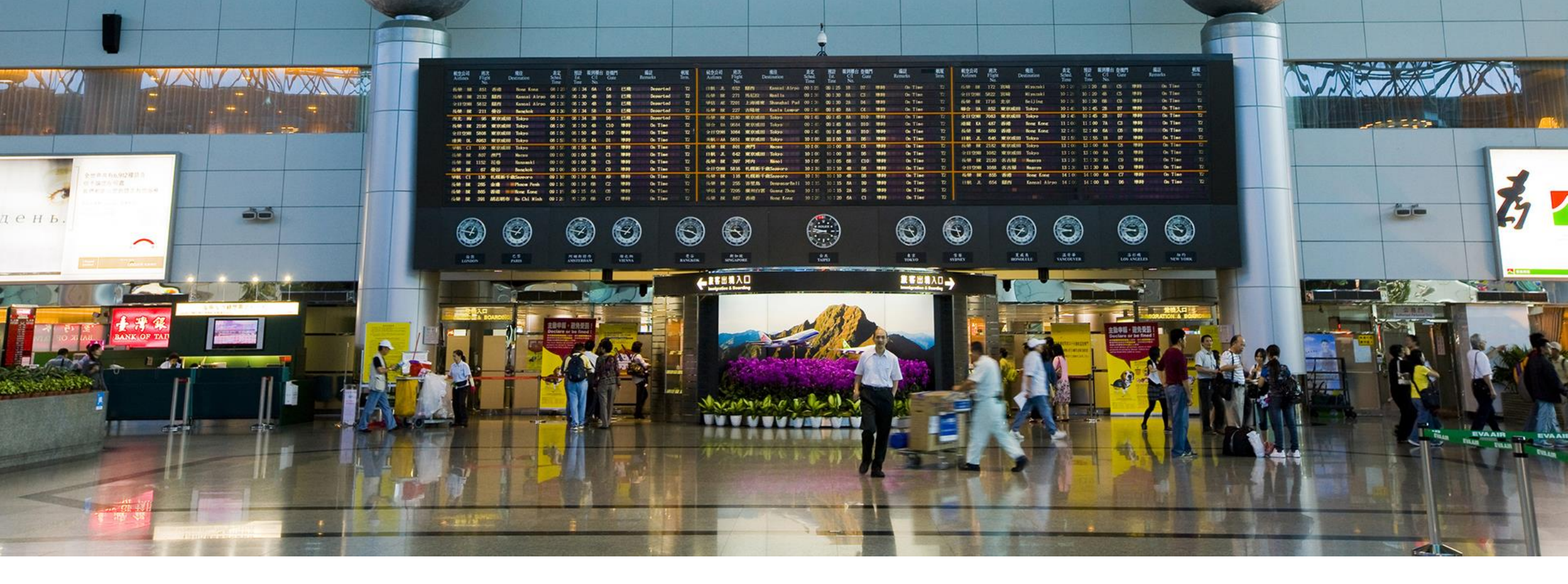

### How to Access ICH Reports

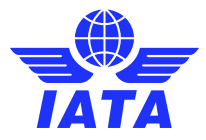

**ICH Reports** 

## ICH REPORTS RETRIEVAL

 Reports can be accessed via IS-WEB:

Reports>Financial Controller>Access ICH Reports

- SIS Super User assigns access rights
- Report data is real-time & therefore provisional until Advice Day
- Reports available in Multiple formats (XML, Excel, CSV, ASCII or PDF)

| Passenger       | Cargo Miscellaneous                            | UATP                 | Reports General Profi                                                                                                    | le and User Management                 |                                                                   |
|-----------------|------------------------------------------------|----------------------|----------------------------------------------------------------------------------------------------|----------------------------------------|-------------------------------------------------------------------|
| ime             |                                                |                      | Processing Dashboard                                                                                                    |                                        |                                                                   |
| pcoming Mile    | stones                                         | 1                    | SIS Usage Report                                                                                                    |                                        |                                                                   |
|                 |                                                |                      | SIS IS-WEB Usage Report                                                                                                    |                                        |                                                                   |
| 15 ICH          | ACH                                            |                      | Member/Contact Report                                                                                                    |                                        |                                                                   |
| Current Period: | Oct 2021 P3                                    |                      | SIS Users Report                                                                                                    |                                        |                                                                   |
| Period          | Period Milestone Date (EST)                    |                      | IS and CH Calendar Report                                                                                                    |                                        |                                                                   |
| Nov 2021 P2     | Submissions Open (Future dated<br>submissions) | 25-Ocl-21<br>14:00   | Invoice Deletion Audit Trail Report                                                                                                    |                                        |                                                                   |
| Oct 2021 P2     | Supporting Documents Linking<br>Deadline       | 25-Oct-21            | Invoice Reference Data                                                                                                    |                                        |                                                                   |
| Nov 2021 P3     | Submissions Open (Future dated submissions)    | 25-0ct-21            | Financial Controller                                                                                                    | Interine Rilling Summary               |                                                                   |
| Nov 2021 P4     | Submissions Open (Future dated submissions)    | 25-Oct-21<br>14:00   | Passanoar                                                                                                    | Interline Dauphies Analysis            |                                                                   |
| Nov 2021 P1     | Submissions Open (Future dated submissions)    | 25-Oct-21<br>14:00   | Carpo                                                                                                    | Suspended Billion                      |                                                                   |
|                 | 100000000                                      | 10000                | -                                                                                                    | Suspendeo Cienda                       |                                                                   |
|                 |                                                |                      | Induction and a second second s | Pending Invoices In Error              | -                                                                 |
|                 |                                                |                      | Download Offline Reports                                                                                                    | Top 10 Interline Partner - Receivables |                                                                   |
| nnouncemen      | <b>IS</b>                                      |                      |                                                                                                    | Top 10 Interline Partner - Payables    |                                                                   |
| 19-Oct-2021 16  | 55 : Dear SIS User, you are invited to         | register for and att | ind the upcoming SIS webinar "SIS Docus"                                                                                                    | Access ICH Reports                     | clober 2021 at 09.00 - 10.00 EST. We look forward to engaging wit |
|                 |                                                |                      |                                                                                                    | Access ACH Settlement Reports          |                                                                   |

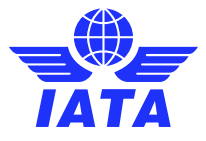

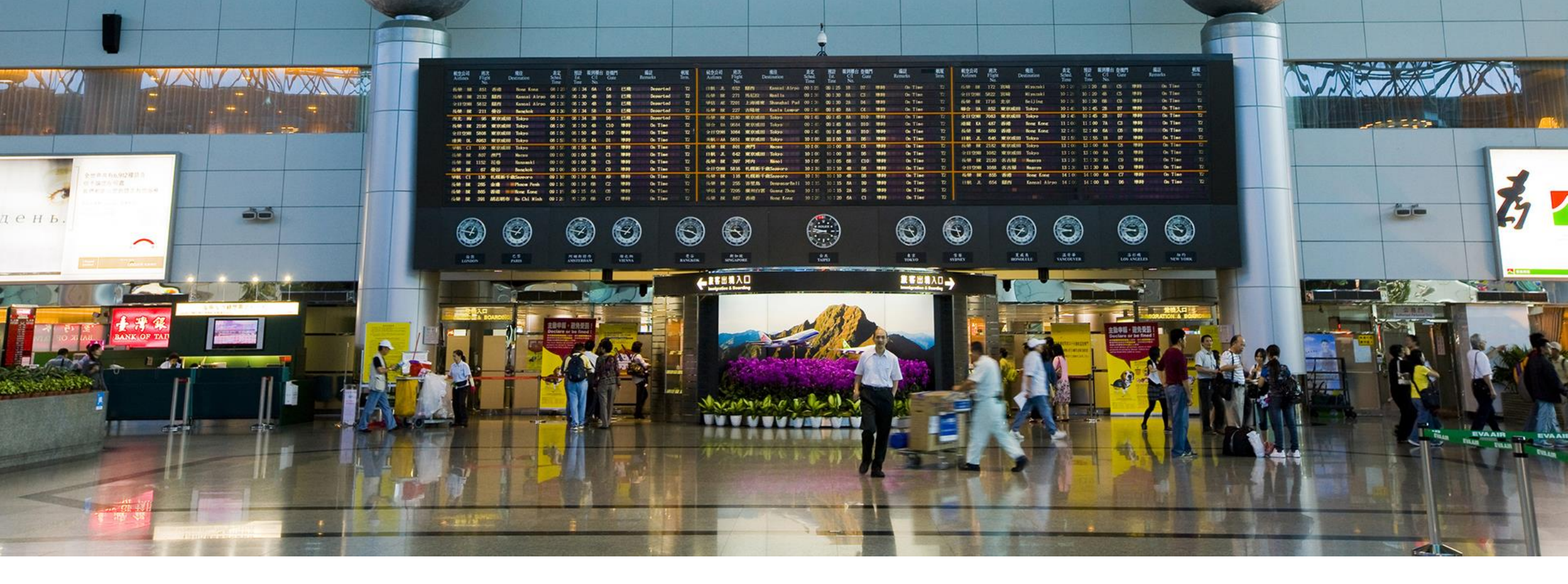

### **Types of ICH Reports**

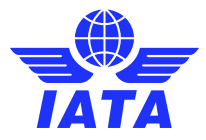

**ICH Reports** 

## **IS-WEB ICH REPORTS**

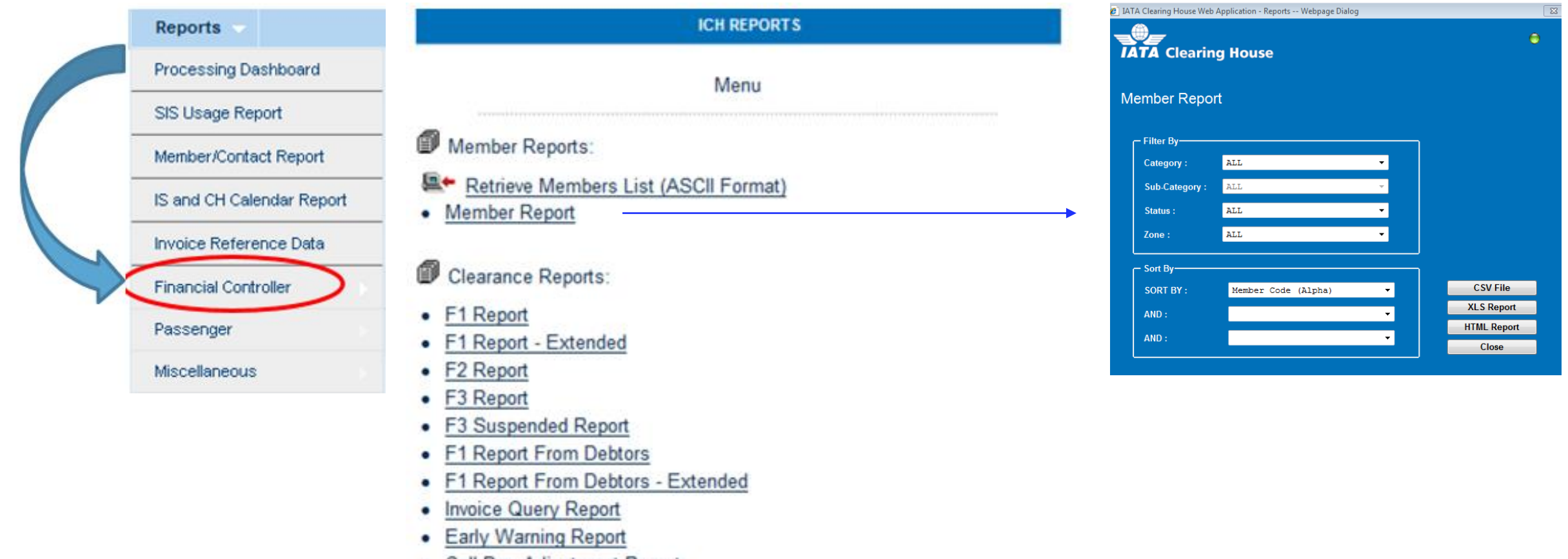

- Call Day Adjustment Report
- UATP Summary Report

Almost all reports are compressed (zipped) into standard ZIP Format files. If you are unable to view the reports, please contact your IT department for further instruction or contact ICH Operations

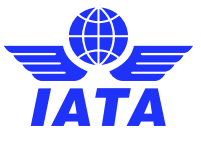

### **ICH Reports**

## FORM 1 REPORT

### F1 Report

| Report Type:             | Form 1      |
|--------------------------|-------------|
| Agreement:               | Standard    |
| Billing Category:        | All         |
| Period From:             | 20211101    |
| Period To:               | 20211101    |
| Consolidated Options:    | Standard    |
| Consolidated Sub-Options | Member Only |
| Specific Related Member  |             |

Statement of Invoices (Form 1) reports the following:

- Claims raised **by** you in a subject clearance period including:
  - Debtor Member
  - Currency Code
  - Billing Category
  - Invoice Number
  - Invoice Date
  - Local Currency, amount , Input rate & converted amount

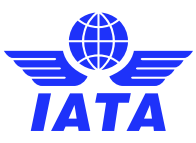

## FORM 1 REPORT SAMPLE

• Note Report Header – Provisional vs Final

FORM 1 - Final

2021-11-17 09:01 EST

AGREEMENT : Standard CLEARANCE PERIOD: P01 November 2021 SETTLEMENT PERIOD: P01 November 2021 CREDITOR: XB-AXX - IATA TEST

| Zone Code | Debtor Member         | Currency<br>Code | Billing<br>Category | Invoice<br>Number | Invoice Date | Local<br>Currency | Local Amount | Input Rate | Converted<br>Amount | Invoice<br>Origin | Invoice<br>Source | Suspended<br>Invoice |
|-----------|-----------------------|------------------|---------------------|-------------------|--------------|-------------------|--------------|------------|---------------------|-------------------|-------------------|----------------------|
| A         | XX-123 - TEST LIMITED | USD              | MISC                | 0095405931        | 2021-11-11   | USD               | 28,600.00    | 1.00000    | 28,600.00           | SIS               | IS-XML            | N                    |
| В         | XX-124 - TEST LIMITED | USD              | MISC                | 0095400632        | 2021-11-09   | USD               | 903.49       | 1.00000    | 903.49              | SIS               | IS-XML            | N                    |
| В         | XX-1235- TEST LIMITED | USD              | MISC                | 0095401813        | 2021-11-09   | USD               | 165.00       | 1.00000    | 165.00              | SIS               | IS-XML            | N                    |

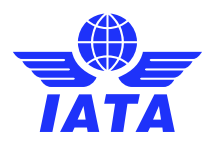

## FORM 1 Report From Debtor

### F1 Report From Debtor

| Report Type:            | Form 1      | ~ |
|-------------------------|-------------|---|
| Agreement:              | Standard    | ~ |
| Billing Category:       | All         | ~ |
| Period From:            | 20211101    | ~ |
| Period To:              | 20211101    | ~ |
| onsolidated Options:    | Standard    | ~ |
| onsolidated Sub-Options | Member Only | ~ |
| pecific Related Member  |             | ~ |

Report Format: Excel

Generate Report

×

Statement of Invoices from Debtor (Form 1 From Debtor) reports the following:

- Claims **against** you in a subject clearance period including:
  - Creditor Member
  - Currency Code
  - Billing Category
  - Invoice Number
  - Invoice Date
  - Local Currency, amount , Input rate & converted amount

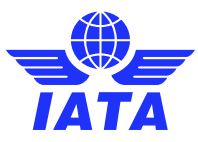

## FORM 1 Report From Debtor SAMPLE

IATA CLEARING HOUSE

AGREEMENT : Standard CLEARANCE PERIOD: P02 November 2018 SETTLEMENT PERIOD: P02 November 2018

XB-AXX - IATA TEST LTD.

DEBTOR:

FORM 1 FROM DEBTOR - Final

Zone Code Creditor Member Currency Billing Invoice Date Local Local Amount Input Rate Converted Amount Invoice Suspended Invoice Invoice Currency Origin Code Category Number Source Invoice 0191061559 SIS в AA-000 - ABC AIRWAYS INTERNATIONAL USD MISC 2018-11-13 THB 3,542.40 32.80294 107.99 Ν IS-XML В USD PAX PBA0000201 2018-11-19 USD 29,871.07 1.00000 29,871.07 SIS IS-IDEC Ν AB-456 - TEST LIMITED 0010040183 2018-11-16 D BB-123 - TEST INCORP USD MISC EUR 39,795.00 0.87139 45,668.42 IS-XML SIS Ν D 75372127 2018-11-20 BB-123 - TEST INCORP USD MISC DKK 75.00 6.48013 11.57 IS-WEB Ν SIS D USD 0422158 XX-456 - ADRIA AIRWAYS D.O.O. PAX 2018-11-20 USD 1,348.82 1.00000 1,348.82 SIS IS-IDEC Ν

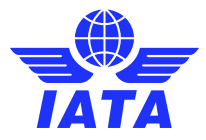

2021-11-17 11:28 EST

## FORM 2 REPORT

### Form 2 Report

| Parameters:        |          |                 |  |
|--------------------|----------|-----------------|--|
| Report Type:       | Form 2   | ~               |  |
| Agreement:         | Standard | ~               |  |
| Billing Category:  | All      | ~               |  |
| Period:            | 20211101 | ~               |  |
| Report Format: PDF | ~)       | Generate Report |  |

Statement of Creditor Claims (Form 2) reports the following:

- Claims raised by you in a subject clearance period including:
  - Debtor Member
  - Currency Code
  - Total billings Including breakdown by PAX, UATP, Cargo & Misc categories

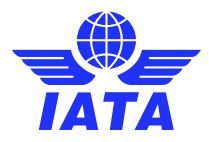

## FORM 2 REPORT SAMPLE

| IA | TA | CL | EAR | ING | HO | USE |
|----|----|----|-----|-----|----|-----|
|    |    |    |     |     |    |     |

2021-11-17 09:30 EST

| AGREEMENT:         | Standard           |
|--------------------|--------------------|
| CLEARANCE PERIOD:  | P01 November 2021  |
| SETTLEMENT PERIOD: | P01 November 2021  |
| CREDITOR:          | XB-AXX - IATA TEST |
| ZONE:              | В                  |
|                    |                    |

FORM 2 - Final

| Zone Code | Debtor Member         | Currency<br>Code | PAX<br>Amount | UATP<br>Amount | CARGO<br>Amount | MISC<br>Amount | Total<br>Amount | Suspended |
|-----------|-----------------------|------------------|---------------|----------------|-----------------|----------------|-----------------|-----------|
| A         | XX-123 - TEST LIMITED | USD              | 1,000.00      | 2,000.00       | 3,000.00        | 28,600.00      | 34,600.00       | N         |
| В         | XX-124 - TEST LIMITED | USD              | 500.00        | 600.00         | 700.00          | 2,766.00       | 4,566.00        | N         |
| B         | XX-125 - TEST LIMITED | USD              | 100.00        | 150.00         | 200.00          | 250.00         | 700.00          | N         |
|           |                       |                  |               |                |                 |                | [               |           |

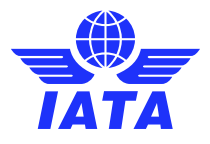

## FORM 3 REPORT

### F3 Report

| Report Type:             | Form 3 Legacy | ~ |
|--------------------------|---------------|---|
| Agreement:               | Standard      | ~ |
| Period From:             | 20211101      | ~ |
| Period To:               | 20211101      | ~ |
| Extended Report Option:  | No            | ~ |
| Consolidated Options:    | Standard      | ~ |
| Consolidated Sub-Options | Member Only   | ~ |
| Specific Related Member  |               | ~ |

Report Format: PDF 
Generate Report

Statement of Balances (Form 3) reports the following:

- Member's claims
- Claims against the Member
- Net balance(s) payable to ICH and/or Receivable
- If F3 is Provisional, then amounts not final
- Amounts reported on Advice messages will equate to Net Balances on Final F3

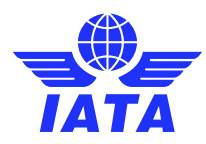

## FORM 3 REPORT PROV. SAMPLE

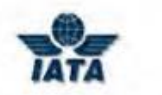

#### **TEST ENVIRONMENT**

#### PAGE1OF1

2018-09-17 11:49

**PROVISIONAL FORM 3** 

and a second and a second as a second

| AGREEMENT STANDA                  | ARD                 |                  |                 |          |                  |                    | CLEARANCE          | Period 04 June 2018 |
|-----------------------------------|---------------------|------------------|-----------------|----------|------------------|--------------------|--------------------|---------------------|
| IN ACCOUNT WITH                   | I WE 022            |                  |                 | 3        | WEB AIRLINE (    | ZONE B)            |                    |                     |
| ZONE A : (USD)                    |                     |                  |                 |          |                  |                    |                    |                     |
| MEMBER                            |                     |                  | - DEBITS        |          |                  |                    | CREDITS            | BALANCE             |
| CLEARING<br>BD 236                | PASS.               | UATP             | CARGO           |          | MISC             | TOTAL              | 12,553             | 12,5630             |
| MK 239<br>TOTAL                   | 124,366<br>124,366  |                  |                 |          | 51,489<br>51,489 | 175,855<br>175,855 | 52,000<br>64,563   | 123,855<br>111,292  |
| EQUIVALENT IN C<br>ZONE B : (USD) | URRENCY OF SETTLEME | NT (USD) (EX     | CHANGE_RATE:    | 1.00000) |                  | 175,855            | 64,563             | 111,292             |
| MEMBER                            |                     |                  | - DEBITS        |          |                  |                    | CREDITS            | BALANCE             |
| CLEARING<br>AA 001                | PASS.               | UATP             | CARGO           |          | MISC             | TOTAL              | 126.460            | 126,460CI           |
| EI 053<br>EK 176                  | 92,879              |                  |                 |          | 1,200            | 94,079             | 70,000             | 24,079<br>61,834C   |
| TOTAL                             | 92,879              |                  |                 |          | 1,200            | 94,079             | 258,294            | 164,215CH           |
| EQUIVALENT IN C<br>ZONE C : (USD) | URRENCY OF SETTLEME | NT (USD) (EX     | CHANGE_RATE:    | 1.00000) |                  | 94,079             | 258,294            | 164,21509           |
| MEMBER<br>CLEARING                | PASS.               | UATP             | DEBITS<br>CARGO |          | MISC             | TOTAL              | CREDITS            | BALANCE             |
| TOTAL                             |                     |                  |                 |          |                  |                    | 32,500             | 32,5000             |
| EQUIVALENT IN C<br>ZONE D : (USD) | URRENCY OF SETTLEME | NT (USD) (EX)    | CHANGE_RATE:    | 1.000001 |                  |                    | 32,500             | 32,5000             |
| MEMBER                            |                     |                  | DEBITS          |          |                  |                    | CREDITS            | BALANCE             |
| CLEARING<br>AF 057                | PASS.               | UATP             | CARGO           |          | MISC             | TOTAL              | 190,000            | 190,000CH           |
| LH 220<br>TOTAL                   | 258,731<br>258,731  | 89,764<br>89,764 |                 |          |                  | 348,495<br>348,495 | 129,871<br>319,871 | 218,624<br>28,624   |
| EQUIVALENT IN C                   | URRENCY OF SETTLEME | NT (USD) (EX     | CHANGE_RATE:    | 1.00000) |                  | 348,495            | 319,871            | 28,624              |
| TOTAL USD                         | 475,976             | 89,764           |                 |          | 52,689           | 618,429            | 675,228            |                     |
| NET RECEIVABLES                   | (USD) • 67          | 979 8            |                 |          | BALANCE DUE      | FROM CLEARING H    | HOUSE (USD)        | 56,799              |

\* END OF REPORT \*

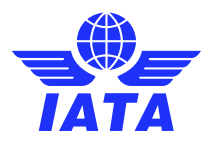

### **ICH Reports**

## FORM 3 REPORT FINAL SAMPLE

| AGREEMENT STANDA                                                                                                    | RD                                                                             |                                                                            | FIN                                                                    | AL FORM  | CLEARANCE Period 04 June 2018 |                                                                |                                                                                                    |                                                                                                    |
|----------------------------------------------------------------------------------------------------|--------------------------------------------------------------------------------|----------------------------------------------------------------------------|------------------------------------------------------------------------|----------|-------------------------------|----------------------------------------------------------------|----------------------------------------------------------------------------------------------------|----------------------------------------------------------------------------------------------------|
| IN ACCOUNT WITH                                                                                                    | WE 022                                                                         |                                                                            |                                                                        | R        | JEB AIRLINE (                 | ZONE B)                                                        |                                                                                                    |                                                                                                    |
| ZONE A : (USD)                                                                                                    |                                                                                |                                                                            |                                                                        |          |                               |                                                                |                                                                                                    |                                                                                                    |
| MEMBER                                                                                                    |                                                                                |                                                                            | DEBITS                                                                 | -        |                               |                                                                | CREDITS                                                                                                 | BALANCE                                                                                                    |
| CLEARING                                                                                                    | PASS.                                                                          | UATP                                                                       | CARGO                                                                  |          | MISC                          | TOTAL                                                          |                                                                                                    |                                                                                                    |
| BD 236                                                                                                    |                                                                                |                                                                            |                                                                        |          |                               |                                                                | 12,563                                                                                                  | 12,5630                                                                                                    |
| MK 239                                                                                                    | 124,366                                                                        |                                                                            |                                                                        |          | 51,489                        | 175,855                                                        | 52,000                                                                                                  | 123,855                                                                                                    |
| OTAL                                                                                                    | 124,366                                                                        |                                                                            |                                                                        |          | 51,489                        | 175,855                                                        | 64,563                                                                                                  | 111,292                                                                                                    |
| QUIVALENT IN CU                                                                                                    | RRENCY OF SETTLES                                                              | MENT (USD) (H                                                              | XCHANGE RATE:                                                          | 1.00000) |                               | 175,855                                                        | 64,563                                                                                                  | 111,292                                                                                                    |
| ZONE B : (USD)                                                                                                    |                                                                                |                                                                            |                                                                        |          |                               |                                                                |                                                                                                    |                                                                                                    |
| MEMBER                                                                                                    |                                                                                |                                                                            | DEBITS                                                                 |          |                               |                                                                | CREDITS                                                                                                 | BALANCE                                                                                                    |
| CLEARING                                                                                                    | PASS.                                                                          | UATP                                                                       | CARGO                                                                  |          | MISC                          | TOTAL                                                          |                                                                                                    |                                                                                                    |
| AA 001                                                                                                    | 2.00000                                                                        |                                                                            |                                                                        |          | 1012.0                        | 100000                                                         | 126,460                                                                                                 | 126,4600                                                                                                    |
| EI 053                                                                                                    | 92,879                                                                         |                                                                            |                                                                        |          | 1,200                         | 94,079                                                         | 70,000                                                                                                  | 24,079                                                                                                    |
| EK 176                                                                                                    |                                                                                |                                                                            |                                                                        |          |                               |                                                                | 61,834                                                                                                  | 61,834C                                                                                                    |
| XB A51                                                                                                    |                                                                                |                                                                            |                                                                        |          | 189,200                       | 189,200                                                        |                                                                                                    | 189,200                                                                                                    |
| VOTAL                                                                                                    | 92,879                                                                         |                                                                            |                                                                        |          | 190,400                       | 283,279                                                        | 258,294                                                                                                 | 24,985                                                                                                    |
|                                                                                                    |                                                                                |                                                                            |                                                                        |          |                               | 000 070                                                        | 050 008                                                                                                 | termination and the                                                                                                    |
| QUIVALENT IN CU<br>ZONE C : (USD)                                                                                                    | JRRENCY OF SETTLES                                                             | MENT (USD) (H                                                              | XCHANGE_RATE:                                                          | 1.00000) |                               | 203,279                                                        | 200,294                                                                                                 | 24,985                                                                                                    |
| SQUIVALENT IN CL<br>ZONE C : (USD)                                                                                                    | JRRENCY OF SETTLE                                                              | MENT (USD) (H                                                              | SACHANGE_RATE:                                                         | 1.00000) |                               | 283,279                                                        | 258,294                                                                                                 | 24,985                                                                                                    |
| QUIVALENT IN CL<br>ZONE C : (USD)<br>MEMBER<br>CLEARING                                                                                                    | DASS                                                                           | MENT (USD) (F                                                              | DEBITS                                                                 | 1.00000) | MTRO                          | 203,279<br>TOTAL                                               | CREDITS                                                                                                 | 24,985<br>BALANCE                                                                                                    |
| QUIVALENT IN CL<br>NONE C : (USD)<br>MEMBER<br>CLEARING<br>DL 006                                                                                                    | JRRENCY OF SETTLE                                                              | MENT (USD) (F                                                              | DEBITS<br>CARGO                                                        | 1.00000) | MISC                          | TOTAL                                                          | 256,294<br>CREDITS<br>32,500                                                                            | 24,985<br>BALANCE<br>32,5000                                                                                                    |
| QUIVALENT IN CU<br>ZONE C : (USD)<br>MEMBER<br>CLEARING<br>DL 006<br>NOTAL                                                                                                    | PASS.                                                                          | MENT (USD) (F                                                              | DEBITS<br>CARGO                                                        | 1.00000) | MISC                          | 283,279<br>TOTAL                                               | 256,294<br>CREDITS<br>32,500<br>32,500                                                                  | 24,985<br>BALANCE<br>32,500CI<br>32,500CI                                                                                                    |
| QUIVALENT IN CL<br>ZONE C : (USD)<br>MEMBER<br>CLEARING<br>DL 006<br>YOTAL                                                                                                    | PASS.                                                                          | MENT (USD) (F                                                              | CCHANGE_RATE:<br>DEBITS<br>CARGO                                       | 1.00000) | MISC                          | TOTAL                                                          | CREDITS<br>32,500<br>32,500                                                                             | 24,985<br>BALANCE<br>32,500CI<br>32,500CI                                                                                                    |
| QUIVALENT IN CL<br>ZONE C : (USD)<br>MEMBER<br>CLEARING<br>DL 006<br>OTAL<br>QUIVALENT IN CL                                                                                        | PASS.<br>JRRENCY OF SETTLEY                                                    | MENT (USD) (F<br>UATP<br>MENT (USD) (F                                     | CARGO                                                                  | 1.00000) | MISC                          | TOTAL                                                          | 258,294<br>CREDITS<br>32,500<br>32,500<br>32,500                                                        | 24,985<br>BALANCE<br>32,500CI<br>32,500CI<br>32,500CI                                                                                          |
| QUIVALENT IN CL<br>ZONE C : (USD)<br>MEMBER<br>CLEARING<br>DL 006<br>YOTAL<br>QUIVALENT IN CL<br>ZONE D : (USD)                                                                     | PASS.<br>PASS.                                                                 | MENT (USD) (H<br>UATP<br>MENT (USD) (H                                     | CARGO                                                                  | 1.00000) | MISC                          | TOTAL                                                          | 258,294<br>CREDITS<br>32,500<br>32,500<br>32,500                                                        | 24, 985<br>BALANCE<br>32, 500Cl<br>32, 500Cl<br>32, 500Cl                                                                                      |
| QUIVALENT IN CL<br>ZONE C : (USD)<br>MEMBER<br>CLEARING<br>DL 006<br>VOTAL<br>QUIVALENT IN CL<br>ZONE D : (USD)<br>MEMBER                                                           | PASS.<br>PASS.                                                                 | MENT (USD) (H<br>UATP<br>MENT (USD) (H                                     | CARGO                                                                  | 1.00000) | MISC                          | TOTAL                                                          | 258,294<br>CREDITS<br>32,500<br>32,500<br>32,500<br>CREDITS                                             | 24,985<br>BALANCE<br>32,5000<br>32,5000<br>32,5000<br>BALANCE                                                                                  |
| QUIVALENT IN CL<br>ZONE C : (USD)<br>MEMBER<br>CLEARING<br>DL 006<br>OTAL<br>QUIVALENT IN CL<br>ZONE D : (USD)<br>MEMBER<br>CLEARING                                                | PASS.<br>PASS.<br>JRRENCY OF SETTLEN<br>PASS.                                  | NENT (USD) (F<br>UATP<br>MENT (USD) (F<br>UATP                             | CHANGE_RATE:<br>DEBITS<br>CARGO<br>CARGO                               | 1.00000) | MISC                          | TOTAL                                                          | 258,294<br>CREDITS<br>32,500<br>32,500<br>32,500<br>CREDITS                                             | 24, 985<br>BALANCE<br>32, 500Cl<br>32, 500Cl<br>32, 500Cl<br>BALANCE                                                                           |
| QUIVALENT IN CL<br>ZONE C : (USD)<br>MEMBER<br>CLEARING<br>DL 006<br>VOTAL<br>QUIVALENT IN CL<br>ZONE D : (USD)<br>MEMBER<br>CLEARING<br>AF 057                                     | PASS.<br>PASS.<br>JRRENCY OF SETTLEN<br>PASS.                                  | UATP<br>UATP<br>MENT (USD) (H<br>UATP                                      | CARGO                                                                  | 1.00000) | MISC<br>MISC                  | TOTAL                                                          | 258,294<br>CREDITS<br>32,500<br>32,500<br>32,500<br>CREDITS<br>190,000                                  | 24, 985<br>BALANCE<br>32, 500Cl<br>32, 500Cl<br>32, 500Cl<br>BALANCE<br>190, 800Cl                                                             |
| QUIVALENT IN CL<br>ZONE C : (USD)<br>MEMBER<br>CLEARING<br>DL 006<br>VOTAL<br>QUIVALENT IN CL<br>ZONE D : (USD)<br>MEMBER<br>CLEARING<br>AF 057<br>LH 220                           | PASS.<br>PASS.<br>JRRENCY OF SETTLEN<br>PASS.<br>258,731                       | UATP<br>UATP<br>MENT (USD) (I<br>UATP<br>89,765                            | EXCHANGE_RATE:<br>DEBITS<br>CARGO<br>EXCHANGE_RATE:<br>DEBITS<br>CARGO | 1.00000) | MISC                          | 283, 219<br>TOTAL<br>TOTAL<br>348, 495                         | 258,294<br>CREDITS<br>32,500<br>32,500<br>CREDITS<br>190,000<br>129,871<br>190,000                      | 24,985<br>BALANCE<br>32,500C<br>32,500C<br>32,500C<br>32,500C<br>84LANCE<br>190,000C<br>218,624                                                |
| QUIVALENT IN CL<br>ZONE C : (USD)<br>MEMBER<br>CLEARING<br>DL 006<br>OUTAL<br>QUIVALENT IN CL<br>ZONE D : (USD)<br>MEMBER<br>CLEARING<br>AF 057<br>LH 220<br>OUTAL                  | PASS.<br>PASS.<br>PASS.<br>PASS.<br>PASS.<br>258,731<br>258,731                | UATP<br>UATP<br>MENT (USD) (1<br>UATP<br>UATP<br>89,764<br>89,764          | XXCHANGE_RATE:<br>DEBITS<br>CARGO<br>XXCHANGE_RATE:<br>DEBITS<br>CARGO | 1.00000) | MISC                          | 283, 219<br>TOTAL<br>TOTAL<br>348, 495<br>348, 495             | 258,294<br>CREDITS<br>32,500<br>32,500<br>CREDITS<br>190,600<br>129,871<br>319,871                      | 24,985<br>BALANCE<br>32,500C<br>32,500C<br>32,500C<br>82,500C<br>BALANCE<br>190,000C<br>218,624<br>28,624                                      |
| QUIVALENT IN CL<br>ZONE C : (USD)<br>MEMBER<br>CLEARING<br>DL 006<br>OTAL<br>QUIVALENT IN CL<br>IONE D : (USD)<br>MEMBER<br>CLEARING<br>AF 057<br>LH 220<br>OTAL<br>QUIVALENT IN CL | PASS.<br>PASS.<br>JRRENCY OF SETTLEN<br>PASS.<br>258,731<br>JRRENCY OF SETTLEN | UATP<br>UATP<br>MENT (USD) (F<br>UATP<br>89,764<br>89,764<br>4ENT (USD) (F | EXCHANGE_RATE:<br>DEBITS<br>CARGO<br>EXCHANGE_RATE:<br>DEBITS<br>CARGO | 1.00000) | MISC                          | 283, 279<br>TOTAL<br>TOTAL<br>348, 495<br>348, 495<br>348, 495 | 258,294<br>CREDITS<br>32,500<br>32,500<br>32,500<br>CREDITS<br>190,000<br>129,871<br>319,871<br>319,871 | 24, 985<br>BALANCE<br>32, 500Cl<br>32, 500Cl<br>32, 500Cl<br>32, 500Cl<br>32, 500Cl<br>8ALANCE<br>190, 000Cl<br>218, 624<br>28, 624<br>28, 624 |

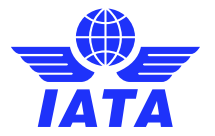

### **ICH Reports**

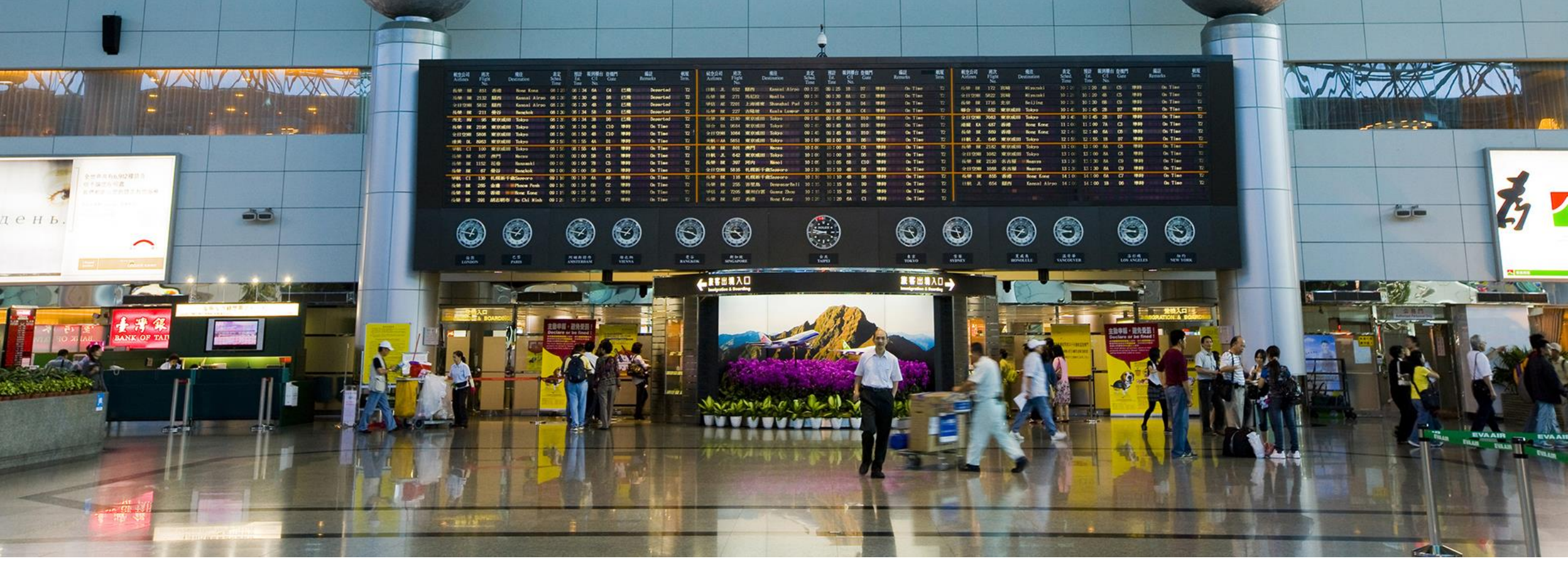

# How to Use and Interpret ICH Reports for Reconciliation

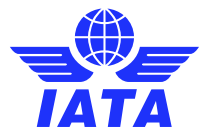

**ICH Reports** 

## **ICH REPORT TOOLS**

- Many ICH Reports can assist with accounting reconciliations
- Key ICH Reports would include:
  - F3 & F1 From Debtor reports
  - Invoice query Report
  - Early Warning Report
  - Call Day Adjustment Reports

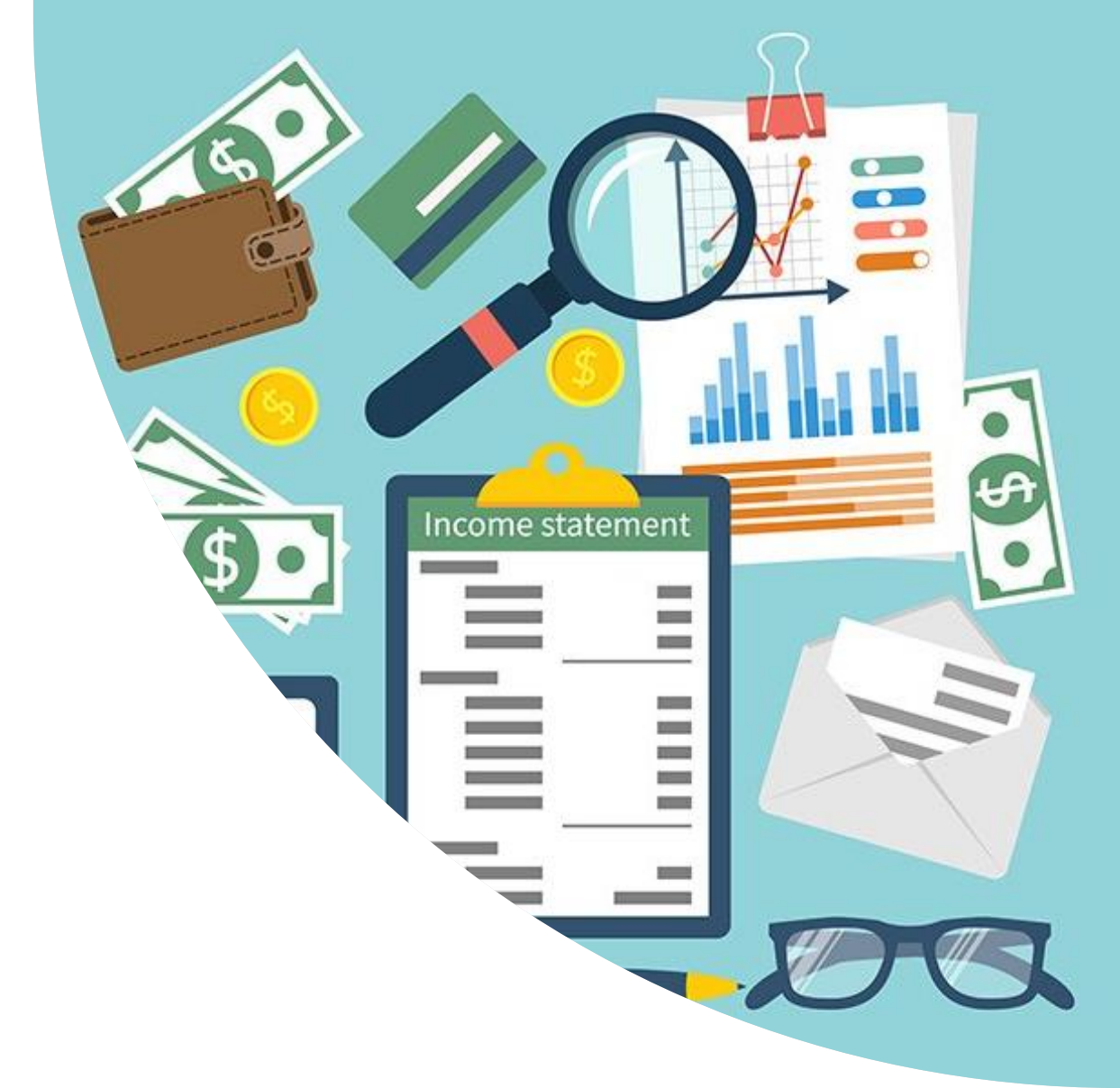

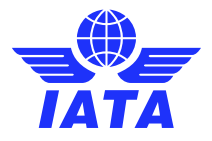

## F1 From Debtors, F3

- The F1FD & F3 provide a very useful reference tool to quickly assess debits & credits settled in a specific clearance period
- Extended Reports
  - In addition to standard F1 & F3 reports, the ICH offers extended reports that highlight claims raised by / against sponsored Members that are consolidated into the claims of the Sponsoree Member
  - The F3 Extended reports also detail Creditor Member claims by Billing category

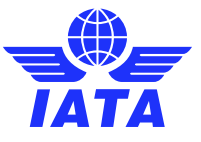

# **INVOICE QUERY REPORT**

- The Invoice query Report provides a useful interface to filter claims data by a number of pertinent criteria
- Report Filters include:
  - Period range
  - Creditor or Debtor
  - Billing category PAX, UATP, Cargo, Misc or All
  - Currency GBP, EUR, USD

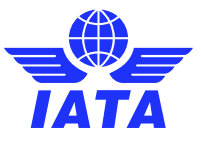

# EARLY WARNING REPORT

- The Early Warning Report provides a useful interface to isolate claims data by a number of pertinent criteria
- Report Filters include:
  - By Debtor/ Against Debtor
  - Period
  - Report data by Month or by Period Same Period Each Month or by Period Sequential
  - Maximum Variation Accepted (%)
  - Maximum Amount Accepted (\$)
  - Billing Category PAX, UATP, Cargo, Misc. or All

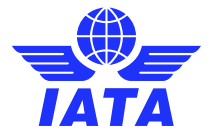

## EARLY WARNING REPORT SAMPLE

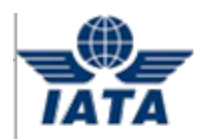

### IATA CLEARING HOUSE

2021-11-19 09:23 EST

EARLY WARNING REPORT

 AGREEMENT:
 Standard

 CLEARANCE PERIOD:
 P02 November 2018

 SETTLEMENT PERIOD:
 P02 November 2018

 MEMBER:
 XB-123 - TEST AIRWAYS INC (ZONE B)

 PARAMETERS:
 Maximum variation accepted 50% Maximum Amount accepted is 100,000.00\$

 By Debtor - By Period, Sequential

| REPORT<br>TYPE | MEMBER<br>CODE                | CURRENCY<br>CODE | AMOUNT<br>DESCRIPTION | PAX<br>AMOUNT  | UATP<br>AMOUNT | CARGO<br>AMOUNT | MISC<br>AMOUNT |
|----------------|-------------------------------|------------------|-----------------------|----------------|----------------|-----------------|----------------|
| AGAINST        | ZZ-001 - SAMPLE AIRLINES INC. | USD              | Variation amount      | -16,216,609.00 | 0.00           | 0.00            | 0.00           |
| AGAINST        | ZZ-001 - SAMPLE AIRLINES INC. | USD              | Variation %           | -93.10         | 0.00           | 0.00            | 0.00           |
| AGAINST        | ZZ-001 - SAMPLE AIRLINES INC. | USD              | P02 October 2018      | -3,925,607.00  | 0.00           | 0.00            | 0.00           |
| AGAINST        | ZZ-001 - SAMPLE AIRLINES INC. | USD              | P03 October 2018      | 22,103,918.00  | 0.00           | 0.00            | 0.00           |
| AGAINST        | ZZ-001 - SAMPLE AIRLINES INC. | USD              | P04 October 2018      | 18,173,996.00  | 0.00           | 0.00            | 0.00           |
| AGAINST        | ZZ-001 - SAMPLE AIRLINES INC. | USD              | P01 November 2018     | 33,291,237.00  | 0.00           | 0.00            | 0.00           |

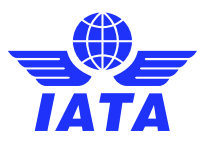

# CALL ADJUSTMENT REPORT

- The Call Day Adjustment Report provides information to support the billing of Call Day Adjustments submitted by the ICH on behalf of Members
- Report Filters include:
  - Report Type : Detailed or Summary
  - Period Range (usually a specific period or full month)

Period Detailed Report available on Call Day associated with period Monthly Summary Report used for Billing purposes will be available on Call Day associated with Per 04 of clearance month

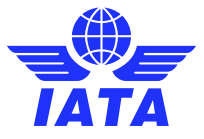

## CDA REPORT SAMPLE - DETAILED

IATA CLEARING HOUSE

2021-11-19 09:39 EST

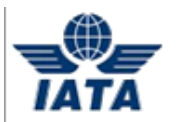

CALL DAY ADJUSTMENT DETAILED REPORT

| AGREEMENT :        | Standard                           |
|--------------------|------------------------------------|
| CLEARANCE PERIOD:  | P01 April 2019 to P04 April 2019   |
| SETTLEMENT PERIOD: | P01 April 2019 to P04 April 2019   |
| MEMBER:            | XB-123 - TEST AIRWAYS INC (ZONE B) |
| BILLING CATEGORY:  | MISC                               |

|                | CALL DAY ADJUSTMENT |               |        |          |            |         |               |               |            |          |           |
|----------------|---------------------|---------------|--------|----------|------------|---------|---------------|---------------|------------|----------|-----------|
| PERIOD         | CURRENCY OF         | BY OR AGAINST | MEMBER | INVOICE  | INVOICE    | INPUT   | INVOICE       | EXCHANGE RATE | ADJUSTED   | %        | BALANCE   |
|                | CLEARANCE           | MEMBER        |        | CURRENCY | AMOUNT     | RATE    | CONVERTED AMT | USED          | AMOUNT     | VARIANCE |           |
|                |                     |               |        |          |            |         |               |               |            |          |           |
| P02 April 2019 | USD                 | BY            | ZA-001 | GBP      | 12,987.82  | 0.75646 | 17,169.21     | 0.76582       | 16,959.36  | -1.22    | -209.85   |
| P02 April 2019 | USD                 | BY            | ZB-002 | EUR      | 182,439.50 | 0.88140 | 206,987.84    | 0.89113       | 204,728.27 | -1.09    | -2,259.57 |
| P03 April 2019 | USD                 | BY            | ZC-003 | GBP      | 12,618.94  | 0.75646 | 16,681.57     | 0.76745       | 16,442.69  | -1.43    | -238.88   |
| P03 April 2019 | USD                 | BY            | ZD-004 | EUR      | 13,985.24  | 0.88114 | 15,871.76     | 0.89303       | 15,660.44  | -1.33    | -211.32   |
| P04 April 2019 | USD                 | BY            | ZE-005 | GBP      | 39.89      | 0.75647 | 52.73         | 0.78019       | 51.13      | -3.04    | -1.60     |
| P04 April 2019 | USD                 | BY            | ZF-006 | GBP      | 39.93      | 0.77985 | 51.20         | 0.78019       | 51.18      | -0.04    | -0.02     |

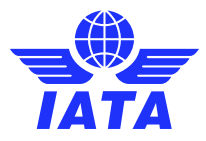

## **CDA REPORT SAMPLE - SUMMARY**

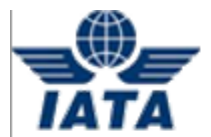

### IATA CLEARING HOUSE

2021-11-19 09:39 EST

### CALL DAY ADJUSTMENT SUMMARY REPORT

| AGREEMENT :        | Standard                           |
|--------------------|------------------------------------|
| CLEARANCE PERIOD:  | P01 April 2019 to P04 April 2019   |
| SETTLEMENT PERIOD: | P01 April 2019 to P04 April 2019   |
| MEMBER:            | XB-123 - TEST AIRWAYS INC (ZONE B) |
| BILLING CATEGORY:  | MISC                               |

|                 |             |               |        |          |           |                   | CALL DAY ADJUSTMENT |           |           |  |
|-----------------|-------------|---------------|--------|----------|-----------|-------------------|---------------------|-----------|-----------|--|
| CLEARANCE MONTH | CURRENCY OF | BY OR AGAINST | MEMBER | INVOICE  | INVOICE   | INVOICE CONVERTED | ADJUSTED AMOUNT     | BALANCE   | AUTOMATED |  |
|                 | CLEARANCE   | MEMBER        |        | CURRENCY | AMOUNT    | AMT               |                     |           | CDA       |  |
| 201904          | USD         | BY            | AB-001 | EUR      | 80,274.77 | 91,103.31         | 89,890.34           | -1,212.97 | DB        |  |
| 201904          | USD         | BY            | AC-002 | GBP      | 13,492.84 | 17,836.82         | 17,581.39           | -255.43   | DB        |  |
| 201904          | USD         | BY            | AD-003 | EUR      | 43,065.23 | 48,874.45         | 48,203.75           | -670.70   | NO        |  |
| 201904          | USD         | BY            | AE-004 | EUR      | 8,473.95  | 9,617.03          | 9,488.99            | -128.04   | DB        |  |
| 201904          | USD         | AGAINST       | AF-005 | EUR      | 49,109.00 | 55,733.48         | 55,002.69           | 730.79    | CR        |  |

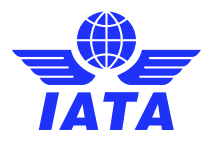

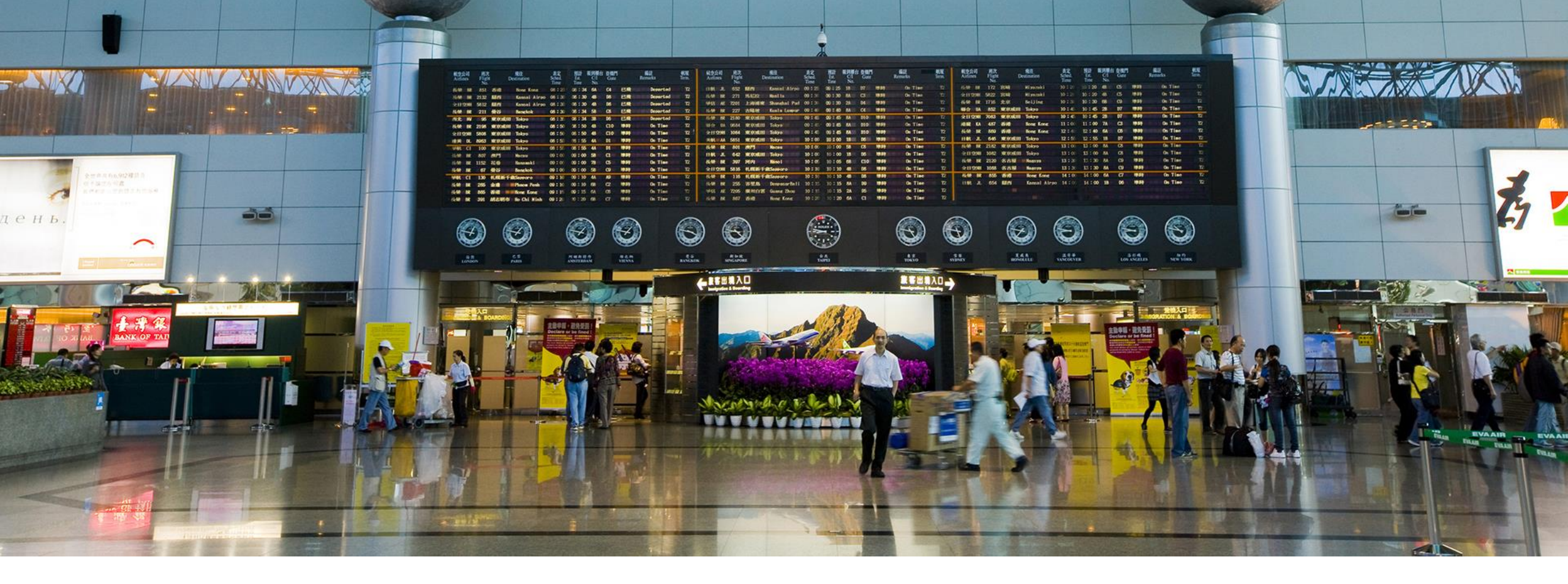

### How to Raise an ICH Protest

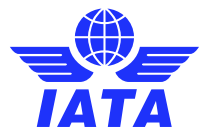

**ICH Reports** 

### 1<sup>st</sup> remember!

• ICH Regulation 22 (a)

Protests of Improper Billings

- 22. (a) For the avoidance of doubt an Improper Billing does not include, and the protest procedures are not intended to resolve, any other Billing and settlement errors which are normally resolved through the appropriate rejection and rebilling procedures as set out in the Revenue Accounting Manual.
- ICH Regulation 1 "Improper billing":

Improper Billing: For the purposes of these Regulations,

(a) a Billing against the wrong airline;

- (b) a Billing for a material amount, such amount determined by the Clearing House Manager, which contains substantive clerical errors;
- (c) a Billing for non-transportation services where the agreement for such service provides for settlement outside the Clearing House;
- (d) a rejection or other rebilling which is not in accordance with relevant IATA Revenue Accounting Manual provisions;
- (e) a Billing, rejection or other rebilling which is unenforceable or otherwise prohibited due to the pendency of an insolvency proceeding or court order;
- (f) Billings in which it appears that (i) a substantial amount of stolen traffic documents are involved; (ii) the transaction would result in the movement of funds in violation of the currency exchange control laws or regulations of any nation; or (iii) the airline Billing did not re-issue, refund, or provide transportation for the documents;

- (g) a third-party Billing that is, a Billing by or against a non-Member (even if such non-Member is an affiliate of a Member identified in the Billing), including any Billing that improperly claims that it is by or against a Member when the legal relationship is instead with a non-Member.
- (h) any other Billing which, in the view of the Clearing House Manager, is similar to (a) to (e) above and should therefore not be cleared through the Clearing House,

excluding any other Billing and settlement errors which are normally resolved through the appropriate rejection and rebilling procedures.

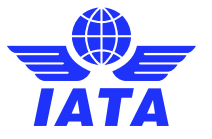

### **ICH Reports**

## Protest & Adjustment module in IS-Web

- Log on to IS-Web
- Go to General section and select "ICH Protest and Adjustment"

| SIS Simplified    | Invoicing and | Settlement    |      |                 |                |                             | Welcome |
|-------------------|---------------|---------------|------|-----------------|----------------|-----------------------------|---------|
| Passenger         | Cargo         | Miscellaneous | UATP | Reports         | General 🤝      | Profile and User Management |         |
| Home              |               |               |      | File Management |                |                             |         |
| Upcoming Miles    | stones        |               |      | Manage Suspe    | ended Invoices |                             |         |
|                   |               |               |      | ICH Protest an  | nd Adjustment  |                             |         |
| IS ICH            | ACH           |               |      |                 | Legal Archive  | Retrieval                   |         |
| Current Period: N | lov 2021 P3   |               |      |                 |                |                             |         |

 Access to the "ICH Protest and Adjustment" module will be given to all SIS Super Users

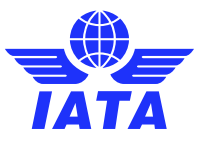

## How to raise a protest

Click Protest / Adjustment Creation

You will be prompted to the current open Agreement & Period subject to the Protest Period.

• Fill in the search criteria

Billing Member, Invoice Number, Billings Category.

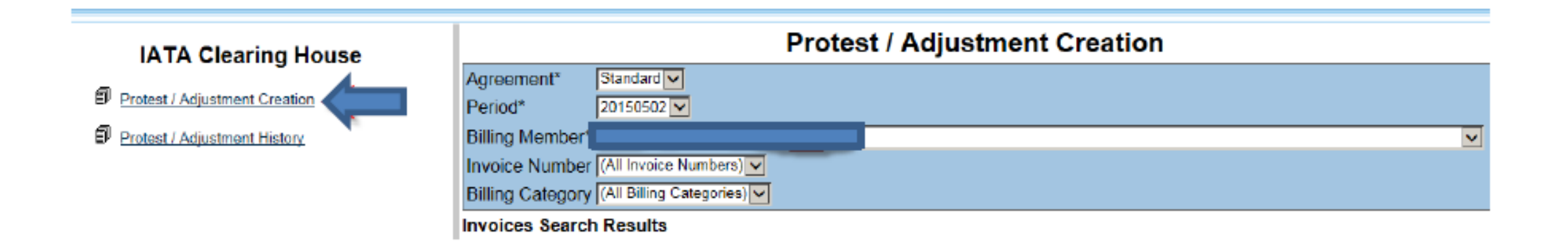

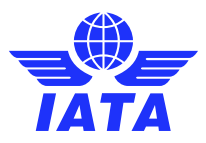

## How to raise a protest

- Select invoice(s) by pushing the button "Protest this invoice".
- Fill in the Comment field against each selected invoice
- Upload documents supporting the Protest/Adjustment
- Add General Comment further explaining the Protest/Adjustment.
- Enter your name and send your Protest/Adjustment request to the ICH by pushing the respective button.
   ICH Reports 24-Nov

|                                                                                    |                                                                   | Pr             | otest / Adjustr    | ment Creation       |                       |                      |
|------------------------------------------------------------------------------------|-------------------------------------------------------------------|----------------|--------------------|---------------------|-----------------------|----------------------|
| Agreement* Period* Billing Member* Invoice Number Billing Category Invoices Search | Standard 💽<br>20150502 💟 🗲<br>All Invoice Numb<br>MISC<br>Results |                |                    |                     |                       | V                    |
| Billing Category                                                                   | Invoice Date                                                      | Invoice Number | Clearance Currency | Settlement Currency | Amount in Clean Curr. |                      |
| MISC                                                                               | 18/05/2015                                                        | 1800213322     | USD                | USD                 | 747.91                | Protest this invoice |
| MISC                                                                               | 14/05/2015                                                        | 9902017182     | USD                | USD                 | 4,333.33              | Protest this invoice |
| MISC                                                                               | 14/05/2015                                                        | 9902017183     | USD                | USD                 | 3,309.11              | Protest this invoice |
| MISC                                                                               | 14/05/2015                                                        | 9902017181     | USD                | USD                 | 1,866.14              | Protest this invoice |
| MISC                                                                               | 18/05/2015                                                        | 9902017113     | USD                | USD                 | 29,432.94             | Protest this invoice |
| MISC                                                                               | 14/05/2015                                                        | 9902017180     | USD                | USD                 | 610.94                | Protest this invoice |
| MISC                                                                               | 19/05/2015                                                        | CD15040150     | USD                | USD                 | 1,287.13              | Protest this invoice |
| MISC                                                                               | 19/05/2015                                                        | CD15040468     | USD                | USD                 | 178.21                | Protest this invoice |

voices to Protest

Please select an invoice to protest from the Search Results.

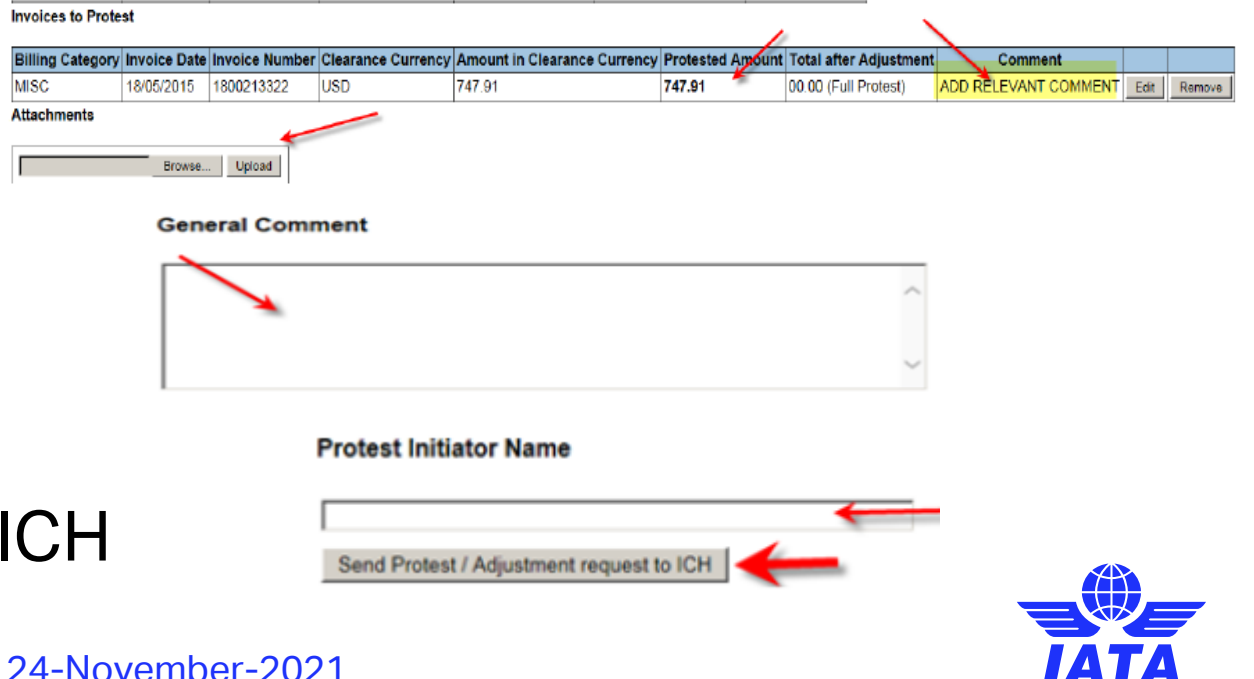

### How to raise a protest

 An e-mail notification will be sent for follow-up actions to the ICH Finance Team as well as all ICH Financial contacts set-up in SIS under the ICH Tab of the member involved in the Protest/Adjustment request.

| en:          |                |                   |                   |                |                       |               |                  |                      |                   | Sent: Tue 4/2L/2015 2                                                                                                    |
|--------------|----------------|-------------------|-------------------|----------------|-----------------------|---------------|------------------|----------------------|-------------------|----------------------------------------------------------------------------------------------------|
|              |                |                   |                   |                |                       |               |                  |                      |                   |                                                                                                    |
| jecti T      | TIME SENSITIVE | ICH Protest/Ad    | justment raised t | by agair       | vst STD P1            | APR 2015      |                  |                      |                   |                                                                                                    |
|              |                |                   |                   |                |                       |               |                  |                      |                   |                                                                                                    |
| ear Clearing | g House Me     | mbers,            |                   |                |                       |               |                  |                      |                   |                                                                                                    |
| ease note t  | hat a Protes   | t/Adjustment re   | quest has be      | en raised by ( | ( ') for clair        | ms of (1      | ), Agreement ST  | D, period P1 APR     | 2015 for a tota   | al off USD 1,346,884                                                                                                    |
| le annreciat | e waar uroe    | nt review of the  | below billing     | s details and  | are awaiting to re    | ceive your co | mments by retur  | n email by keepin    | a in mind that th | he eleardime for Photestillariaistments is: 21 Apr 2015                                                                                                    |
| e appreciai  | c jour argo    | in residue of the | . octon oning     | o devano devan | are unuting to re     | cene you co   | initial by retai | in critati by neepin |                   | e exame to informational and a construction of the second second s                                                                                                    |
| -            |                |                   |                   |                |                       | -             |                  | Protest              |                   |                                                                                                    |
| Category     | Date           | Number            | Currency          | Amount         | Clearance<br>Currency | Rate          | Amount           | Full/part<br>invoice | Amount            | Comments                                                                                                    |
| AX           | 10 Apr<br>2015 | 0000504325        | USD               | 1,346,884      | USD                   | 1             | 1,346,884        | Full                 | 1,346,884         | Further to our existing protest over invoice 0000503919 of Mar-15 P4 and in accordance with ICH Manual of Regulations and Procedures<br>Paragraph 22, wishes to protest invoice 00000504326 of Apr-15 P1. Our analysis indicates this invoice (other than for 10 source code 44 items)<br>consists entirely of rejections of prime billings which were made by in Oct-14 at values agreed in the bilateral reprotection agreement. We<br>believe our prime billing of these items to was correct. Therefore, in line with our previous protest we ask the ICH manager to accept our protest of<br>this invoice, and in accordance with ICH Manual of Regulations and Procedures 22 e) it, eliminate the protested amount from clearance (i.e. — not be<br>debited). As with our existing previous protest, will seek opportunitly to discuss and resolve bilaterally with the settlement of these items. I would<br>be grateful to receive your acknowledgements of this protest. |
|              |                |                   |                   |                |                       |               |                  |                      |                   | · · · · · · · · · · · · · · · · · · ·                                                                                                    |
| OTAL         |                |                   |                   |                |                       |               | 0                |                      | 0                 |                                                                                                    |
| OTAL PAX     |                |                   |                   |                |                       |               | 1,346,884        |                      | 1,346,884         |                                                                                                    |
| OTAL         |                |                   |                   |                |                       |               | 0                |                      | 0                 |                                                                                                    |
| ARGO         |                |                   |                   |                |                       |               | -                |                      | -                 |                                                                                                    |
| ATP          |                |                   |                   |                |                       |               | 0                |                      | 0                 |                                                                                                    |
|              |                |                   |                   |                |                       |               |                  |                      |                   |                                                                                                    |
|              |                |                   |                   |                |                       |               |                  |                      |                   |                                                                                                    |

Further to our existing protest over imoice 0000503919 of Mar-15 P4 and in accordance with ICH Manual of Regulations and Procedures Paragraph 22, wishes to protest invoice 0000504325 of Apr-15 P1. Our analysis indicates this imoice (other than for 10 source code 44 fems) consists entriely of rejections of prime billings which were base by in Cd-14 at values agreed in the bilateral reprotection agreement. We believe our prime billing of these fems to was correct. Therefore, in line with our previous protest we asket the ICH manager to accept our prime billing of these fems to was correct. Therefore, in line with our protest we asket the ICH manager to accept our prime billing of these fems to was correct. Therefore, in line with our corecdures 22 pi i, eliminate the protested amount from clearance (i.e. not be debited). As with our existing previous protest, wasket and resolve billaterally with "the settlement of these fems.

I would be grateful to receive your acknowledgements of this protest.

Supporting documents provided by are attached to this e-mail

Your utmost attention to the above matter is requested.

Best regards, ICH Financial Services Team Geneva

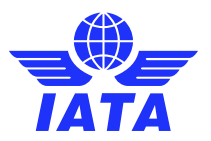

**ICH Reports** 

## How to review protest/adjustment request

Click "Protest / Adjustment History"

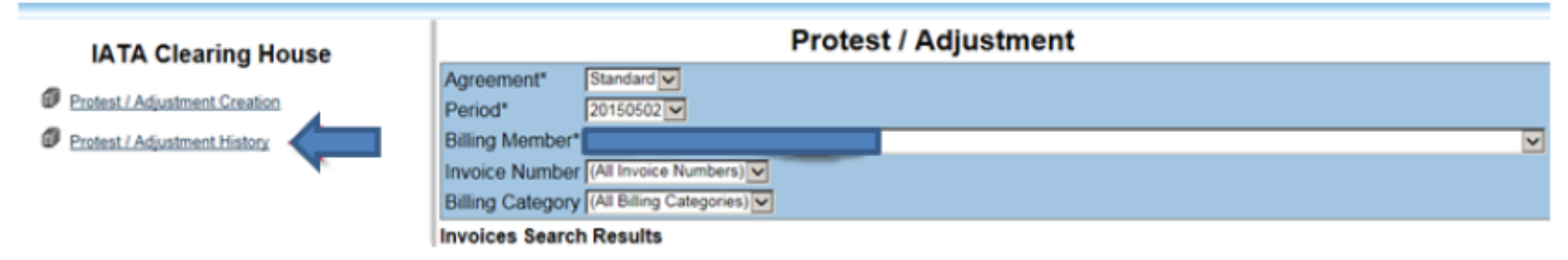

 On default the interface will list all Protest/Adjustment requests raised by your company with their respective status i.e. requested, approved, rejected

| IATA Clearing House                                            | Protest / Adjustment History        |                                        |                |                    |                              |                  |                        |                       |          |              |  |
|----------------------------------------------------------------|-------------------------------------|----------------------------------------|----------------|--------------------|------------------------------|------------------|------------------------|-----------------------|----------|--------------|--|
| Protest / Adjustment Creation     Protest / Adjustment History | Agreement<br>Period<br>Billing Memt | Standard<br>(All Perio<br>)er (All Mem | ds) V<br>bers) |                    |                              | <b>_</b>         |                        |                       |          |              |  |
|                                                                | Protests Sea                        | arch Resul                             | ts             |                    |                              |                  | L                      |                       |          |              |  |
|                                                                | Agreement                           | Period                                 | Creditor       | Clearance Currency | Amount in Clearance Currency | Protested Amount | Total after Adjustment | Created Date          | Status   |              |  |
|                                                                | STD                                 | 20150304                               |                | USD                | 3,101,346.72                 | 3,101,346.72     | 00.00                  | 4/14/2015 12:19:57 PM | Approved | View Details |  |
|                                                                | STD                                 | 20150401                               |                | USD                | 1,346,884.62                 | 1,346,884.62     | 00.00                  | 4/21/2015 8:54:45 AM  | Approved | View Details |  |
|                                                                | STD                                 | 20150403                               |                | USD                | 584,072.42                   | 584,072.42       | 00.00                  | 4/30/2015 11:06:12 AM | Approved | View Details |  |

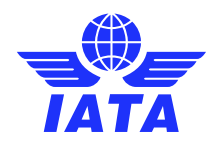

## **Supporting Materials**

• Available on the ICH Extranet

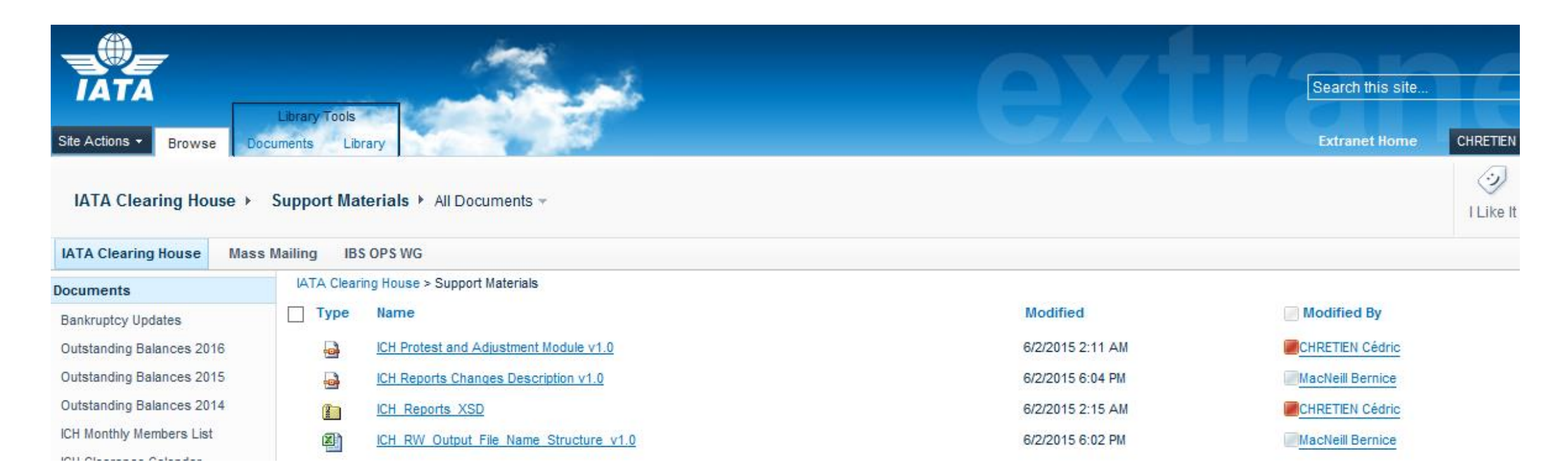

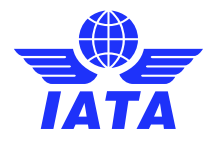

## **Supporting Materials**

• Available on SIS "Documents" Webpage

| JOIN SIS   SUPPORT DOCUMEN                                                                                                    | TS GLOSSARY   FAQS   WEBINA               | ARS REJECTIONS MEDIA       |                              |  |  |  |  |  |  |
|----------------------------------------------------------------------------------------------------|-------------------------------------------|----------------------------|------------------------------|--|--|--|--|--|--|
| Integrated Settlement Participation Guide (ISPG)                                                                                                    |                                           |                            |                              |  |  |  |  |  |  |
| The ISPG contains all technical specifications and notes needed in order to fully implement integrated settlement with SIS. This documentation is revised from time to time as needed. |                                           |                            |                              |  |  |  |  |  |  |
| • Complete ISPG package v4.2.0.0 (z                                                                                                    | tip)                                      |                            |                              |  |  |  |  |  |  |
| • Complete ISPG package v4.2.0.0 (z                                                                                                    | tip) with tracked changes                 |                            |                              |  |  |  |  |  |  |
| IS-IDEC RECORD STRUCTURE                                                                                                    | IS-XML RECORD STRUCTURE                   | SAMPLE FILES               | SUPPORTING DOCUMENTS         |  |  |  |  |  |  |
| Passenger Record Structure<br>v4.2.0.0 (zip)                                                                                                    | IS-XML Invoice Standard v4.2.0.0<br>(zip) | Passenger (zip)            | Supporting Attachments (zip) |  |  |  |  |  |  |
| Cargo Record Structure v4.2.0.0<br>(zip)                                                                                                    |                                           | Miscellaneous (zip)        |                              |  |  |  |  |  |  |
|                                                                                                    |                                           | Cargo (zip)                |                              |  |  |  |  |  |  |
|                                                                                                    |                                           | UATP (zip)                 |                              |  |  |  |  |  |  |
|                                                                                                    |                                           | Excel to IS-XML tool (zip) |                              |  |  |  |  |  |  |
| ICH Reports <ul> <li>ICH Reports Changes Description</li> <li>ICH Reports XSD package (zip)</li> <li>ICH Report Output File Naming (xls)</li> </ul>                                    | (pdf)<br>)                                |                            |                              |  |  |  |  |  |  |

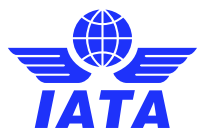

### **ICH Reports**

# ICH Support

- www.iata.org/ICH 1.
- General, Membership, 2. **Operations and Finance Tabs**

www.iata.org/cs to contact us!

| IATA Clearing House (ICH)                                                                                                    |                                        |
|----------------------------------------------------------------------------------------------------|----------------------------------------|
|                                                                                                    | Need Help?                             |
| The IATA Clearing House (ICH) provides fast, secure and cost effective billing and settlement services in multiple currencies for the air transport industry.                                                                                                    | _                                      |
| It enables the world's airlines and airline-associated companies "suppliers" to settle their Passenger, Cargo, UATP and Miscellaneous/Non-Transportation<br>billings by applying the principles of set-off/netting thus reducing cost, risk and increasing speed. | Contact us                             |
| The ICH also offers a dispute mechanism of billings and protection in case of default, bankruptcy and cessation of operations.                                                                                                    | A 530K                                 |
| Its annual turnover is around USD56b with a settlement success rate of 100% offered to the 430+ participants for the past 3 years.<br>> ICH Member List (pdf)                                                                                                    | visitors/month                         |
| FAQ's (Frequently Asked Questions)                                                                                                    | See advertising opportunities on iata. |
| General                                                                                                    | Related Links                          |
| Momborchin                                                                                                    | (pdf)                                  |
| 2 Membership                                                                                                    | ICH Extranet                           |
|                                                                                                    | Login (existing user)                  |
| Operations                                                                                                    | Register (new user)                    |
| Finance                                                                                                    | Airline Partners<br>Payment Services   |
|                                                                                                    | APPS                                   |

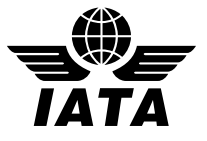

dvertising ortunities on iata.org

### Thank you

# Q&A

### Post in Q&A box

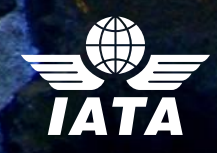